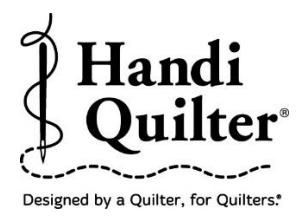

# **Triangles using Left and Top Align**

Create a three point right angle triangle area, position and resize triangle designs using the Alignment tools.

#### 1. Select Design

• Select File tab

| PS   |      |      |        |
|------|------|------|--------|
| File | Edit | Area | Modify |

• Press Design.

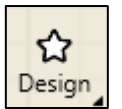

- Press **Open**.
- Select Designs/HQ Designs/Triangles/Feather Triangle 1

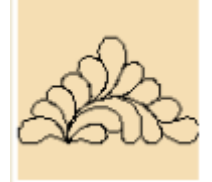

#### 2. Create an Area

• Select Area tab.

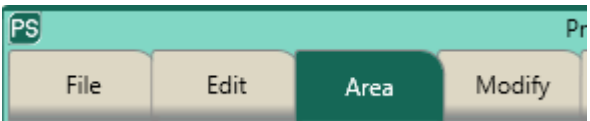

- Move machine to a corner of the triangle on the quilt.
- Press Multi-Point.

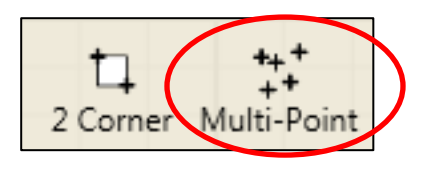

• Continue moving the machine and pressing **Multi-Point** at the other two corners of the triangle quilt block.

There should be three points for the area.

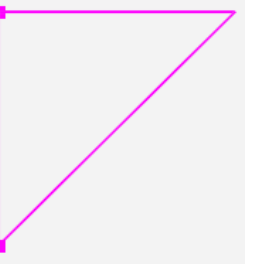

- The area now appears as a pink triangle.
- Press **Refresh** in the status bar at the bottom of the screen. The area, design and crosshairs will be visible in the workspace.

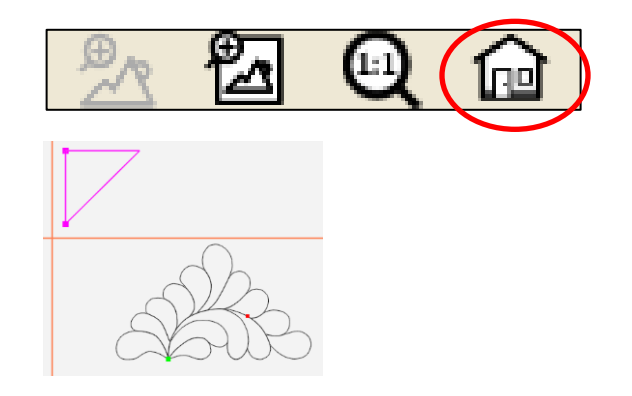

## 3. Rotate Design

• Select Modify tab.

| PS   |      |      |        |
|------|------|------|--------|
| File | Edit | Area | Modify |

- Press Rotate.
- Press 45° counterclockwise in the sidebar on the right side of the screen to orient the design to the area.

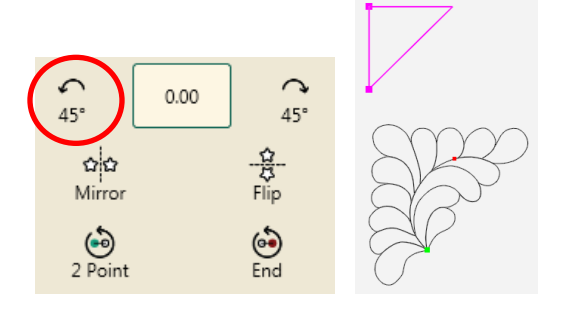

## 4. Align Design

• Select Modify tab.

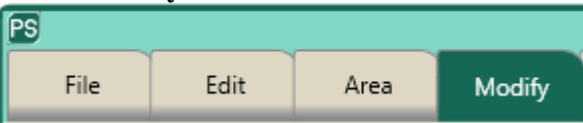

- Press Align in the ribbon.
- Press Horizontal Left and Vertical Top.

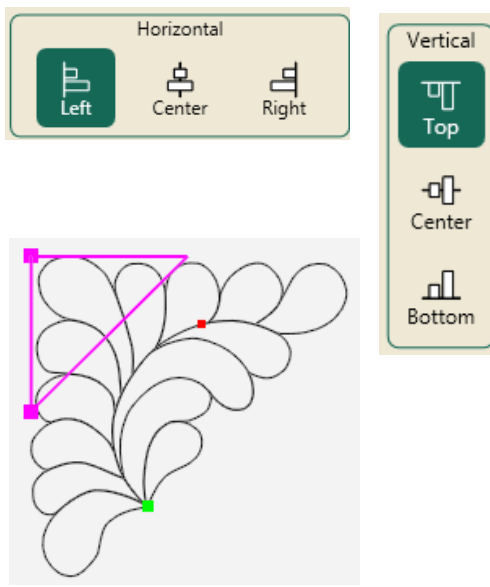

• The feather triangle design is now aligned to the left side and top of the area.

### 5. Resize to Fit Area

- Press **Resize** in the ribbon of the **Modify** tab.
- Press **Lock** in the sidebar. This resizes the width and height proportionally.

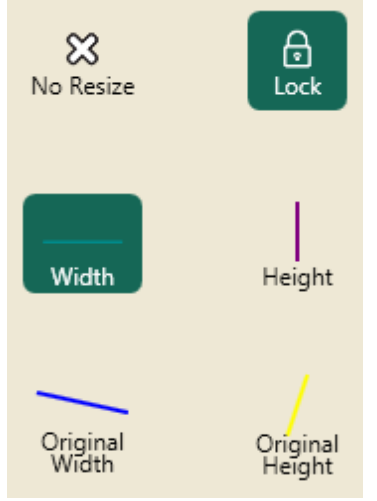

• Press the minus button to reduce the size of the design to fit within the area triangle.

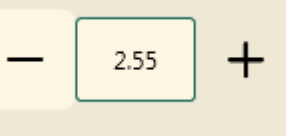

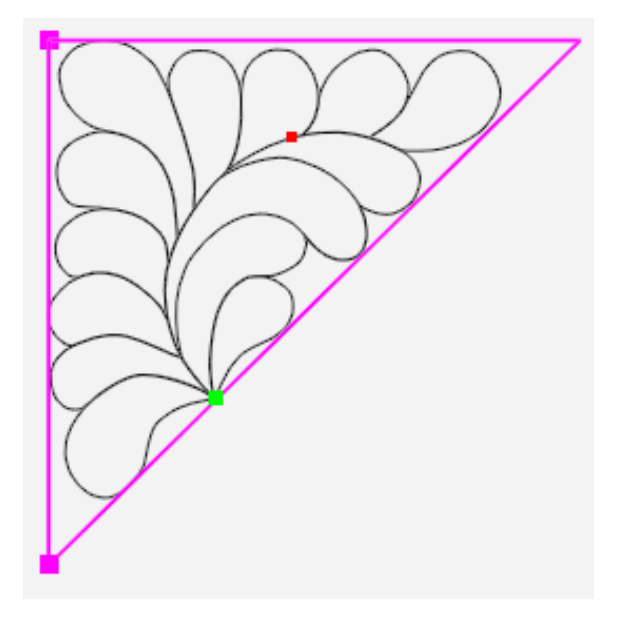

Hint: you may need to turn off the Lock button and resize the horizontal and vertical aspects individually.

©Handi Quilter 2017